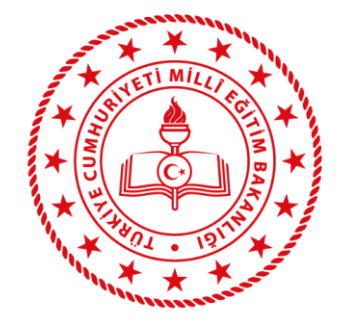

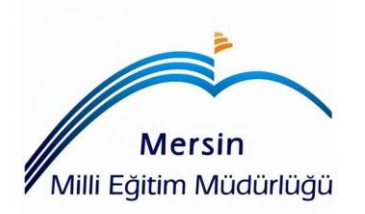

## eTwinning Portalına Kayıt Rehberi

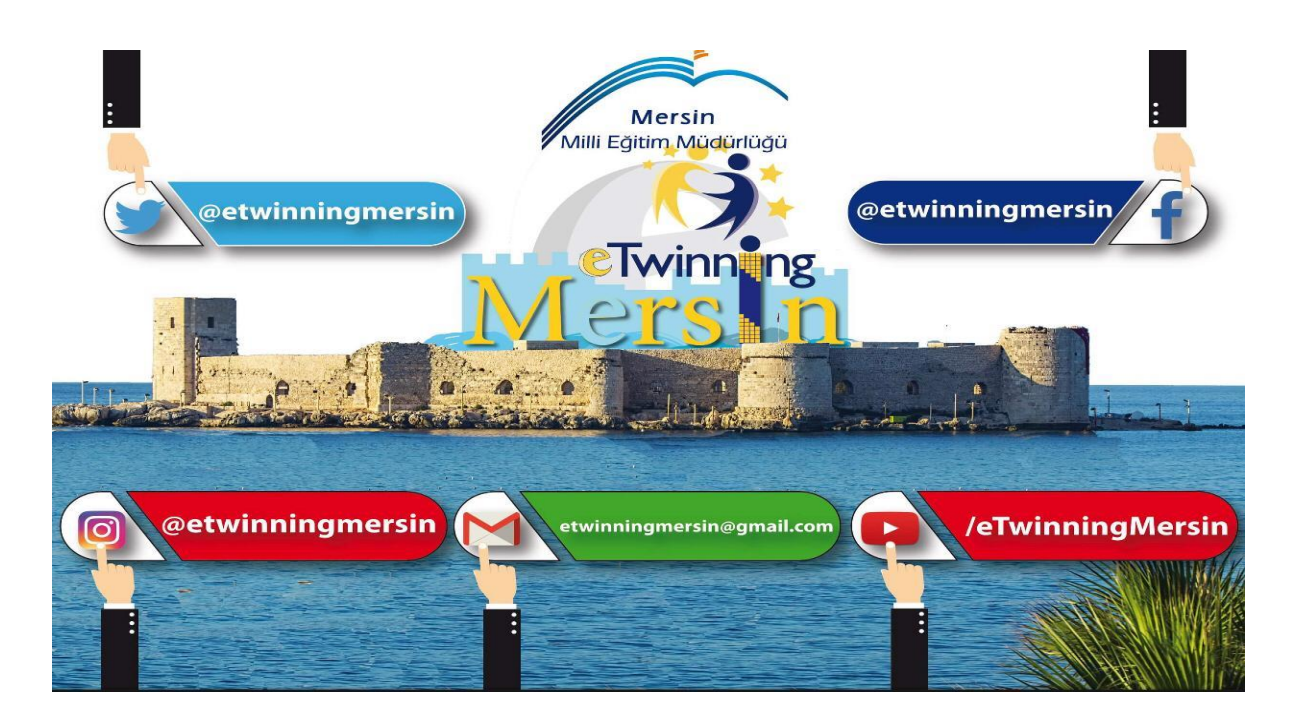

Bircan Keleş eTwinning İl Koordinatörü

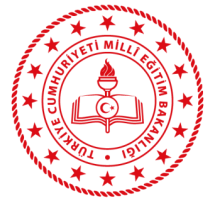

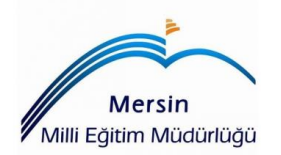

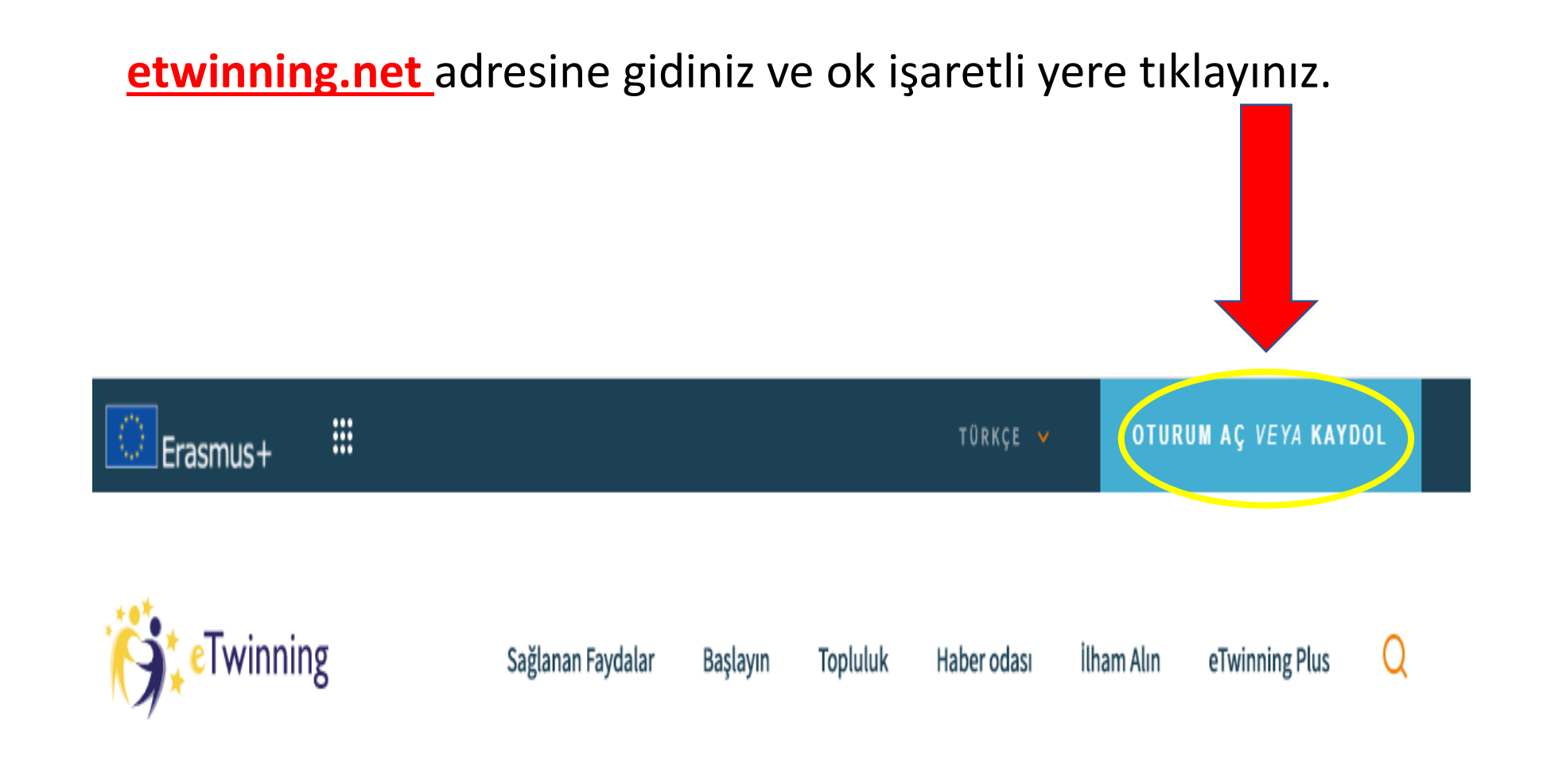

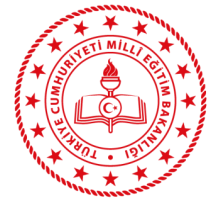

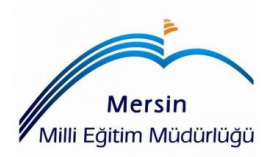

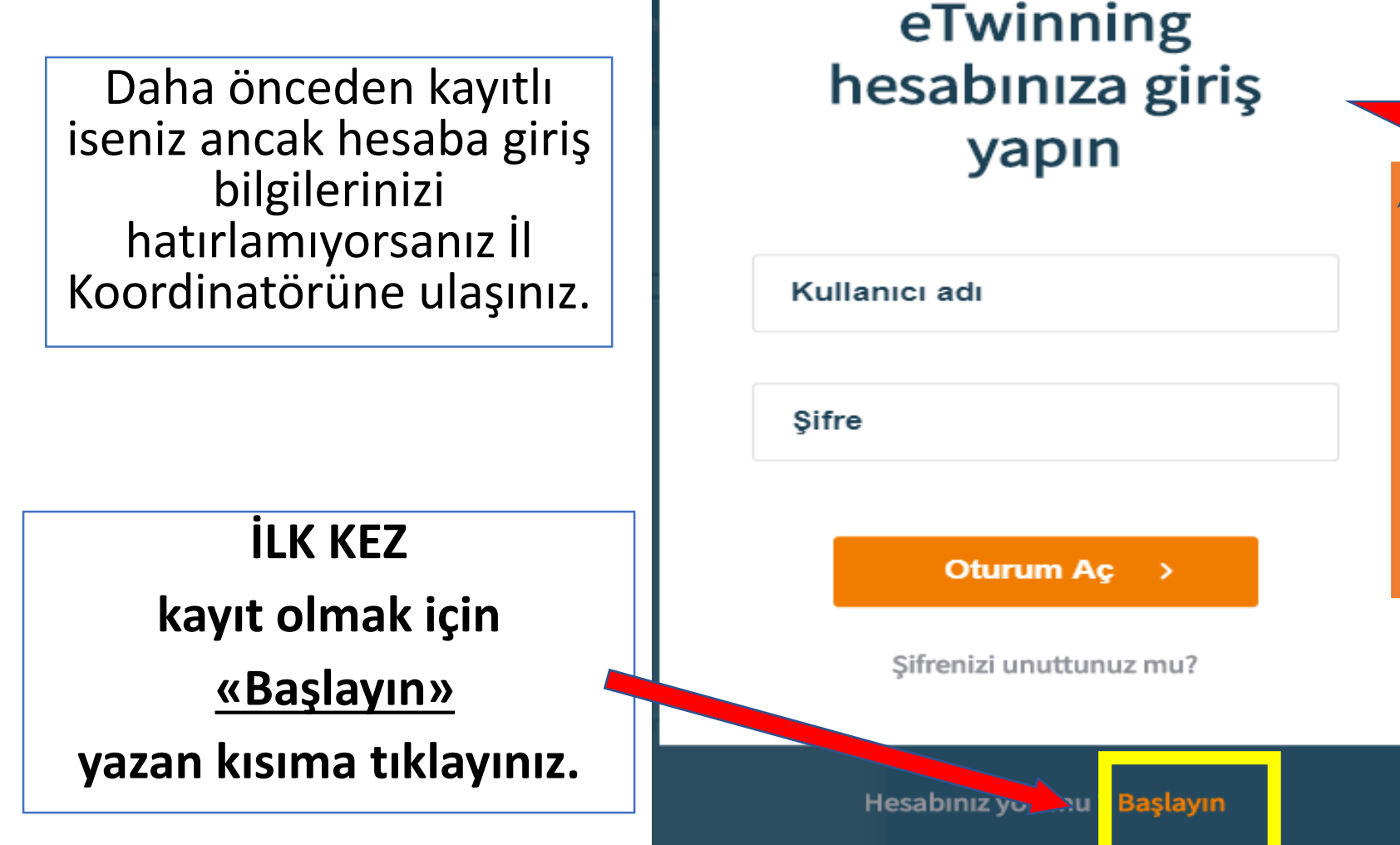

### <u>ÖNEMLİ NOT</u>

eTwinning portalına <u>Okul adına</u> kayıt yapılmamaktadır. Kayıtlar kişi adıyla yapılmaktadır.

Okul personelinden ilk kayıt olan kişi, okulu da kayıt etmiş sayılır.

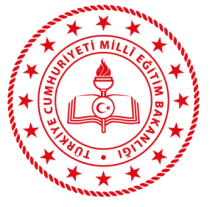

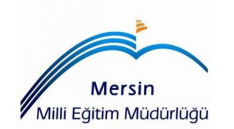

| Resmî kayıtlardaki Ad-Soyadı imla kurallarına uygun şekilde<br>yazılmalıdır. Kısaltma, takma ad vs. kullanmayınız.                                                                                                    |
|----------------------------------------------------------------------------------------------------|
| Meslek *       *         Bilişim Teknolojileri Koordinatörü       Kariyer Danışmanı         Kütüphaneci       Okuldaki görevinize uygun rolü seçiniz.         Okul Müdürü       (Müdür yardımcıları Öğretmen rolü seçecektir.)         Okul Psikoloğu       Rehber Öğretmen         Öğretmen       Öğretmen adayı / TTI Girişimi |
|                                                                                                    |
| Kutucuğa onav isareti kovunuz ve Teslim et butonuna bas                                                                                                    |
| -                                                                                                    |

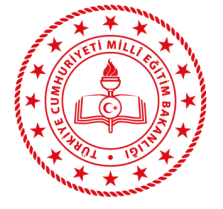

# OKUL SEÇİMİ

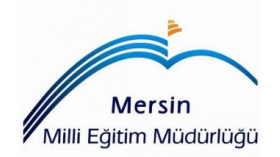

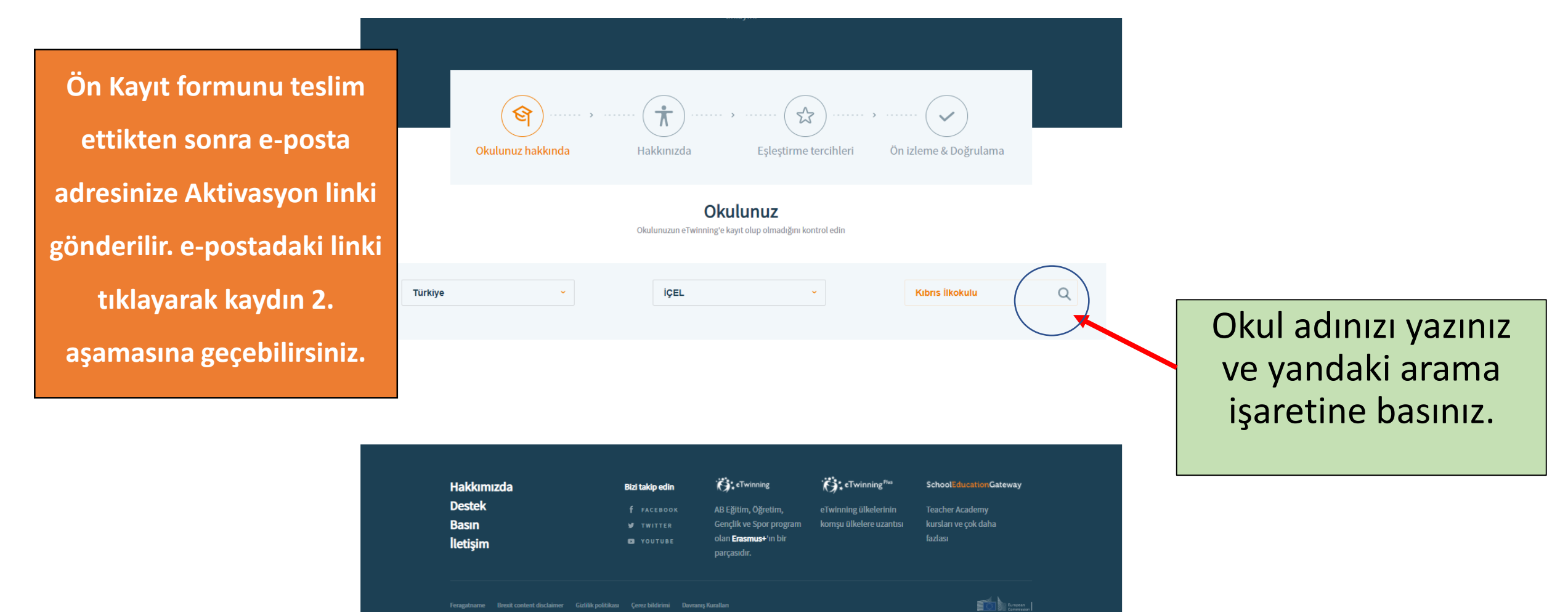

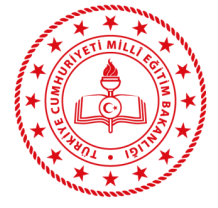

# OKUL SEÇİMİ

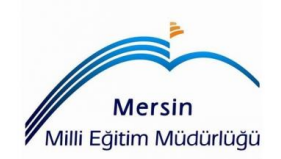

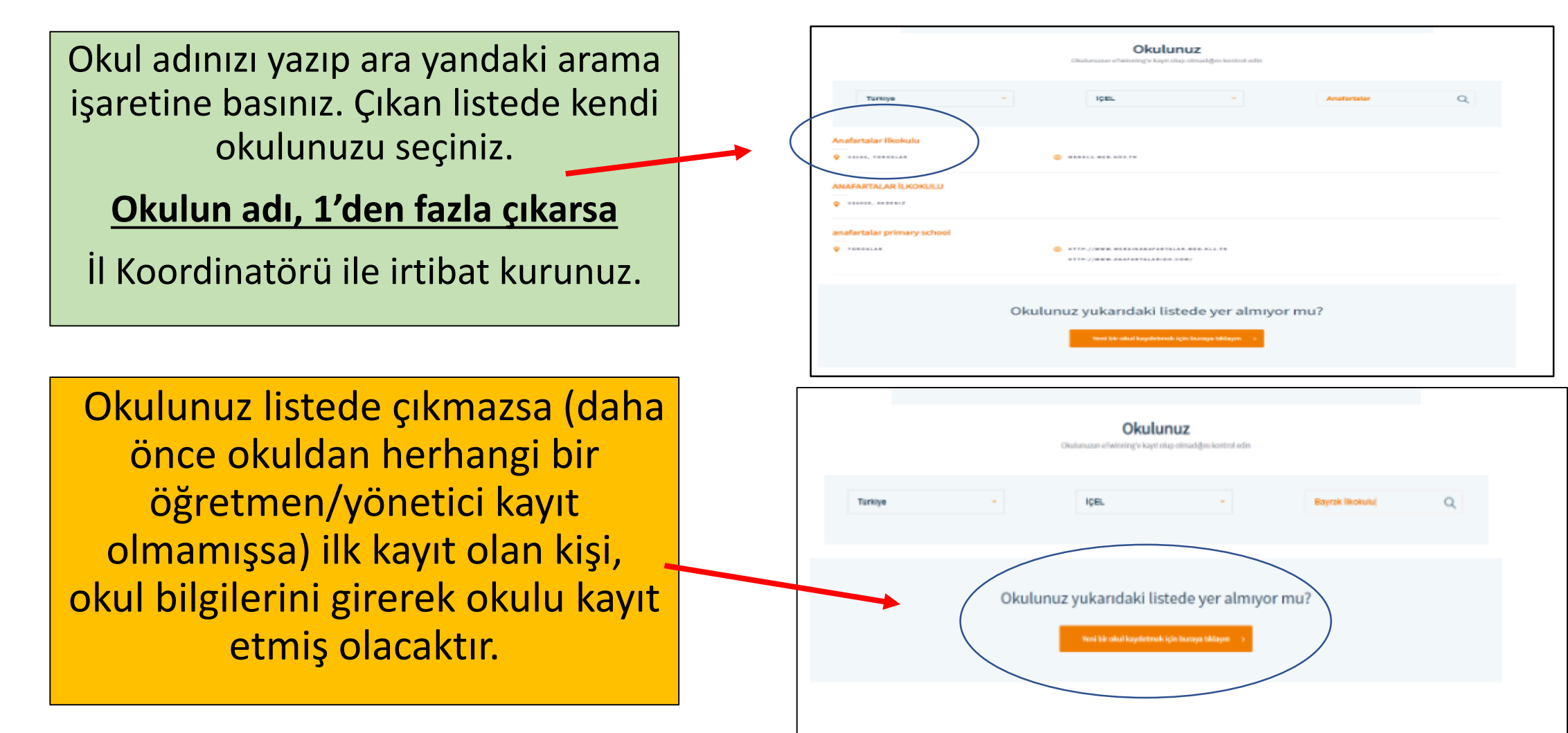

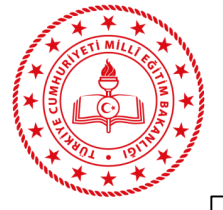

## **OKUL KAYDI**

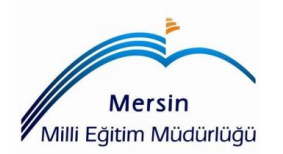

| Okulunuzun resmi adı nedir? *                                                                                                    |                                                                                                    |                     |  |
|----------------------------------------------------------------------------------------------------|----------------------------------------------------------------------------------------------------|---------------------|--|
| tlen okulunurun adırı bulunduğu ülkenin dilinde yarınır.                                                                                                    |                                                                                                    |                     |  |
| Türkiye 🗸                                                                                                    | IÇEL                                                                                                    | ~                   |  |
| Okul adresi *                                                                                                    |                                                                                                    |                     |  |
| liçe *                                                                                                    | Posta Kodu                                                                                                    |                     |  |
| kenin kendi dilinde yazınız. Baş harfi büyük olmalı (öm.<br>ndra, LONDRA deği).                                                                                                    |                                                                                                    |                     |  |
| Okulun resmi numarası *                                                                                                    | Telefon                                                                                                    |                     |  |
| jer varsa, lütten okulunurun resmi nurnarasını veya kodunu<br>zmrz. Bu bilgi sayesinde Ulusal Destek Merkez'iniz size<br>remera elezenter                                                                                                    | orn.: + 32 1 234 56 78                                                                                                   |                     |  |
|                                                                                                    |                                                                                                    |                     |  |
| Okulun e-posta adresi *                                                                                                    |                                                                                                    |                     |  |
| Okulun e-posta adresi *<br>Iten okulunurun genel e-posta adresini yazmez. Bunu bilmiyorsa                                                                                                    | mer voya böyle bir adres yoksa, sadece kondi e-posta i                                                                   | sdresinizi yazınız. |  |
| Okulun e-posta adresi *<br>Iten okulunurun genel e-posta adresini yazınız. Bunu bilmiyorsa<br>Okulun Web sitesi                                                                                                    | mir veya böyle bir adres yoksa, sadace kendi o-posta i                                                                   | adrosinizi yanmız.  |  |
| Okulun e-posta adresi *<br>tten okulunurun genel e-posta adresini yazınız. Bunu bilmiyorsa<br>Okulun Web sitesi                                                                                                    | miz voja böyfe bir adres yoksa, sadece kondi e-posta a                                                                   | adrosinizi yannız.  |  |
| Okulun e-posta adresi *<br>Iten okukunurun genel e-posta adresini yazınız. Bunu bilmiyorsa<br>Okulun Web sitesi                                                                                                    | mer verya böyle bir adres yoksa, sadece kendi e-posta :                                                                  | adrosinizi yannuz.  |  |
| Okulun e-posta adresi *<br>Iten okulunurun genel e-posta adresini yazınız. Bunu bilmiyorsa<br>Okulun Web sitesi<br>u okul, Mesleki Eğitim okulu mu?                                                                                                    | mır voya böyle bir adres yoksa, sadece kendi e-posta a                                                                   | adresinizi yaxmız.  |  |
| Okulun e-posta adresi *<br>Iten okukunuzun genel e-posta adresini yazırız. Bunu bilmiyorsa<br>Okulun Web sitesi<br>u okul, Mesleki Eğitim okulu mu?<br>Evet • Hayır                                                                                                    | mer verya böyle bir adres yoksa, sadece kendi e-posta :                                                                  | adrosinizi yaannız. |  |
| Okulun e-posta adresi *<br>tten okulunurun genet e-posta adresini yazınız. Bunu bilmiyorsa<br>Okulun Web sitesi<br>u okul, Mesleki Eğitim okulu mu?<br>Evet • Hayır<br>steki Eğitim Okulunun no olduğunu biliyor musunuz? İgili tüm 1                                                   | mız veya böyle bir adres yoksa, sadece kəndi e-posta i                                                                   | adresinizi yaannaz. |  |
| Okulun e-posta adresi *<br>Urn okulun web sitesi<br>Okulun Web sitesi<br>u okul, Mesleki Eğitim okulu mu?<br>Evet • Hayır<br>slaki Iğitim Okulunun no olduğunu biliyor musunuz? İşili tüm 1                                                                                             | rnız veya böyle bir adıres yoksa, sadece kendi e-posta :                                                                 | adresinizi yannız.  |  |
| Okulun e-posta adresi *<br>Uten okulunurun genel e-posta adresini yazınız. Bunu bilmiyorsa<br>Okulun Web sitesi<br>u okul, Mesleki Eğitim okulu mu?<br>Evet • Hayır<br>siski Eğitim Okulurun ne okluğunu biliyor musuruz? İgili tim t                                                   | mer voya böyte bir adres yoksa, sadece kendi e-posta :<br>bilgileri, ber ada bulabilirsiniz.                             | adresinizi yaannz.  |  |
| Okulun e-posta adresi *<br>Iten okukunurun genel e-posta adresini yarınız. Bunu bilmiyorsa<br>Okulun Web sitesi<br>u okul, Mesleki Eğitim okulu mu?<br>Evet • Hayır<br>eskiki Eğitim Okukunun ne oktuğunu biliyor musunur? İngili tüm t<br>kul müdürü veya başöğretmenin iletiş<br>Ad * | mer verya böyle bir adres yoksa, sadece kandi e-posta :<br>bilgileri, berada bulabilirsiniz.<br>şim bilgileri<br>Soyad * | adresinizi yaannuz. |  |

### <u>ÖNEMLİ!</u>

Okulunuzun portalda kayıtlı olmadığından <u>eminseniz,</u> okul kaydı yapınız.

Okulunuzun kayıt durumu ile ilgili olarak, İl Koordinatörü ile irtibata geçiniz.

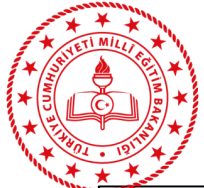

### Uygun kutucukları işaretleyiniz.

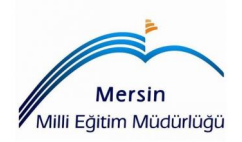

|              | Cumhu                                                          | Kendiniz<br>riyet İlkokulu'daki/deki göreviniz nedir?     | • |
|--------------|----------------------------------------------------------------|-----------------------------------------------------------|---|
|              | * Zorunlu alan                                                 |                                                           |   |
|              | Öğretmen                                                       | ~                                                         |   |
| $\langle$    | Bu okulda, ağırlıklı olarak hangi seviye<br>seçebilirsiniz)? * | de/seviyelerde eğitim veriyorsunuz (en fazla iki tanesini |   |
|              | Okul öncesi eğitim (ISCED 0)                                   |                                                           |   |
|              | Ilköğretim (ISCED 1)                                           |                                                           |   |
|              | 🗆 Ortaöğretim birinci kademe (ISCED 2)                         |                                                           |   |
|              | 🗆 Ortaöğretim ikinci kademe (lise) (ISCEI                      | D 3)                                                      |   |
|              | 🗆 Ortaöğretim sonrası yüksek öğretim olı                       | mayan eğitim (ISCED 4)                                    |   |
|              | 🗆 Diğer                                                        |                                                           |   |
|              | Hangi seviyede eğitim verdiğinizden emin değil mi              | siniz? Buraya tıklayın.                                   |   |
| $\downarrow$ | Hangi bölüm veya bölümlerde öğretme                            | enlik yapıyorsunuz? *                                     |   |
|              | □Ahlak                                                         | □Astronomi                                                |   |
|              | 🗆 Avrupa Çalışmaları                                           | 🗆 Beden Eğitimi                                           |   |
|              | 🗆 Bilişim / BİT                                                | 🗆 Biyoloji                                                |   |
|              | 🗆 Coğrafya                                                     | 🗆 Dil ve Edebiyat                                         |   |
|              | Din                                                            | 🗆 Doğa Bilimleri                                          |   |
|              | 🗆 Drama                                                        | Ekonomi                                                   |   |
|              | 🗆 Ev Ekonomisi                                                 | 🗆 Felsefe / Mantık                                        |   |
|              | 🗆 Fizik                                                        | □Hukuk                                                    |   |
|              | □ I am not teaching                                            | 🗆 İlköğretim okulu konuları                               |   |
|              | 🗆 Jeoloji                                                      | □ Kimya                                                   |   |

| Ahlak                                       | Astronomi                     |          |
|---------------------------------------------|-------------------------------|----------|
| 🗆 Avrupa Çalışmaları                        | 🗆 Beden Eğitimi               |          |
| 🗆 Bilişim / BİT                             | 🗆 Biyoloji                    |          |
| □Coğrafya                                   | Dil ve Edebiyat               |          |
| Din                                         | 🗆 Doğa Bilimleri              |          |
| Drama                                       | Ekonomi                       |          |
| 🗆 Ev Ekonomisi                              | 🗆 Felsefe / Mantık            |          |
| ∃ Fizik                                     | Hukuk                         |          |
| I am not teaching                           | Ilköğretim okulu konuları     |          |
| Jeoloji                                     | 🗆 Kimya                       |          |
| □Klasik Diller (Yunanca & Latince)          | 🗆 Kültür Tarihi               |          |
| Matematik / Geometri                        | 🗆 Medya Eğitimi               |          |
| Müfredatlar arası                           | 🗆 Müzik                       |          |
| ∃ Okul öncesi konuları                      | 🗆 Politika                    |          |
| Psikoloji                                   | Sanat                         |          |
| □ Sağlık Bilgisi                            | 🗆 Sosyal Bilgiler / Sosyoloji |          |
| 🗆 Tarih                                     | 🗆 Tasarım ve Teknoloji        |          |
| 🗆 Teknoloji                                 | 🗆 Vatandaşlık                 |          |
| 🗆 Yabancı Diller                            | 🗆 Çevre Eğitimi               |          |
| ⊃Özel İhtiyaçlar Eğitimi                    | 🗆 Meslekî bölümler            |          |
| ğer eğitim veriyorsanız, lütfen öğrencileri | nizin yaş aralığını girin.    |          |
| 6                                           | · 10                          | -        |
|                                             |                               |          |
| Geri                                        | De                            | vam et > |

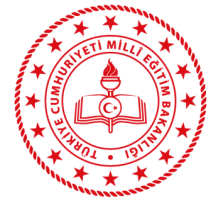

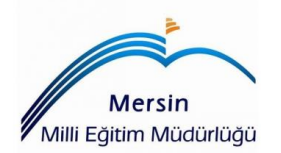

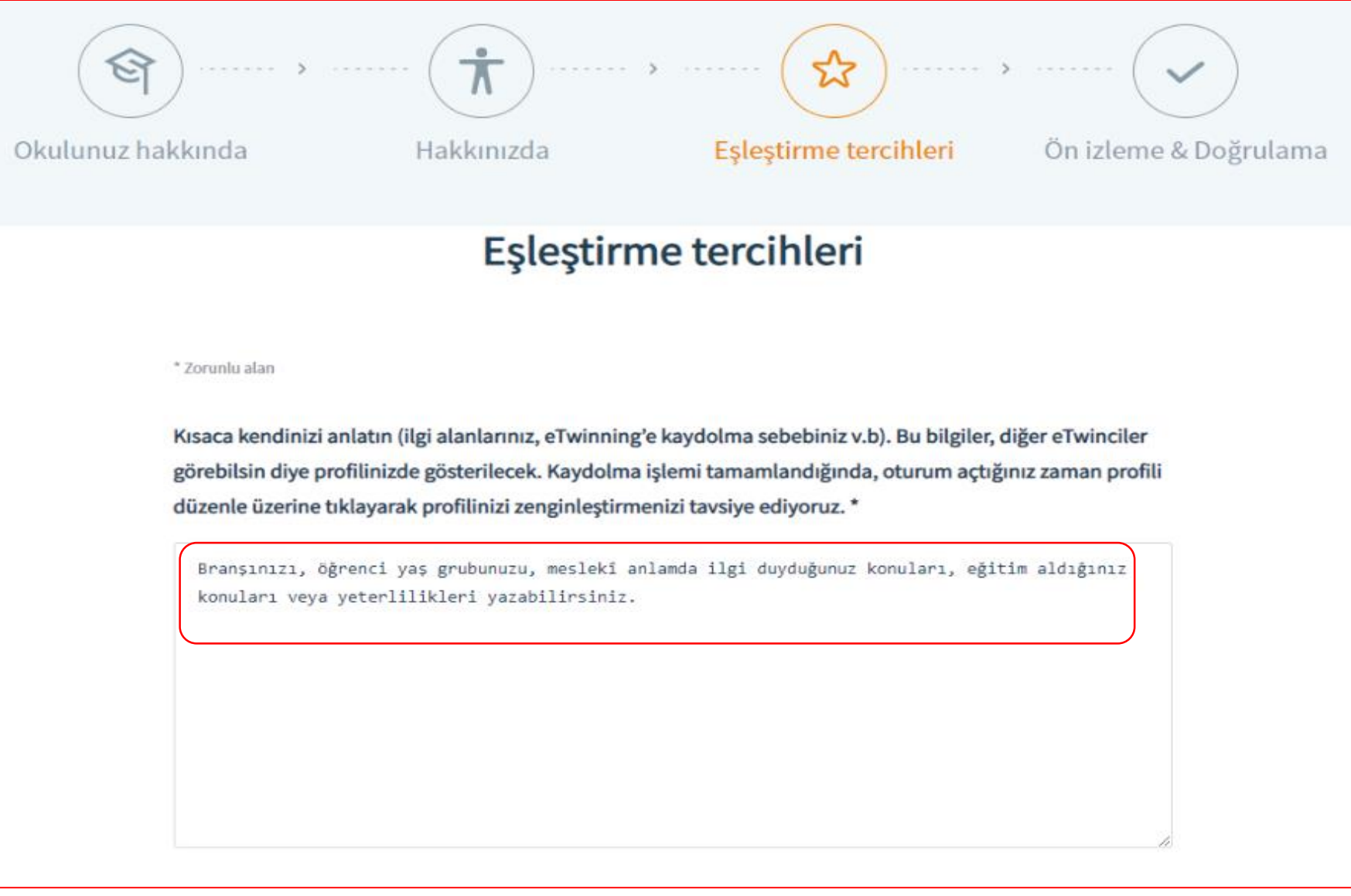

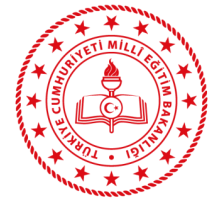

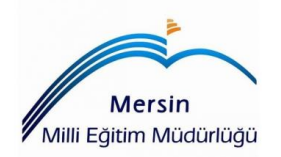

Diğer eTwinning kullanıcıları ile irtibat kurmak için hangi dili veya dilleri kullanmak istersiniz (bu potansiyel bir projede kullanılan dil olabilir)? \*

| ☐ български       | bosanski           |                                      |
|-------------------|--------------------|--------------------------------------|
| □ čeština         | 🗆 српски           |                                      |
| □dansk            | Deutsch            |                                      |
| Ελληνικά          | English            |                                      |
| 🗆 español         | 🗆 eesti keel       |                                      |
| □suomi            | 🗆 français         | Türkçe ve İngilizce dışında bir dil  |
| □hrvatski         | magyar             | kullanacaksanız isaretlevehilirsiniz |
| □ՀԱՅԵՐԵՆ          | □italiano          |                                      |
| 🗆 ქართული ენა     | 🗆 lietuvių kalba   |                                      |
| 🗆 latviešu valoda | 🗆 Македонски јазик |                                      |
| 🗆 malti           | nederlands         |                                      |
| norsk             | 🗆 polski           |                                      |
| □ português       | 🗆 română           |                                      |
| Русский           | 🗆 slovenčina       |                                      |
| □slovenščina      | 🗆 shqip            |                                      |
| □svenska          | ✓ Türkçe           |                                      |

Sizle irtibat kurulmasını ve/veya proje yürütmek istediğiniz dilleri seçiniz. Yalnızca birkaçına odaklanmayı deneyin. Bu bilgiyi istediğiniz zaman değiştirebilirsiniz.

| eTwinnir | g haber bültenine üye olmak iste | misiniz? * |  |
|----------|----------------------------------|------------|--|
| Evet     | ⊖ Hayır                          |            |  |
|          |                                  |            |  |

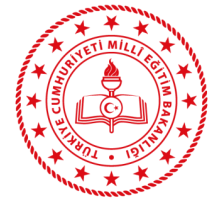

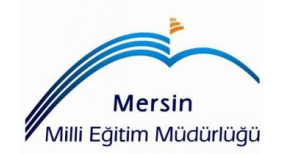

Bilgilerinizi kontrol edip, formu teslim ediniz. Bu aşamadan sonra İl Koordinatörünüz ile iletişime geçiniz ve kaydınız onaylanmasını talep ediniz. Kaydınız onaylanınca portala giriş yapabilirsiniz.

etwinningmersin@gmail.com adresine ilçe/okul/ad-soyadınızı yazarak kayıt onayı talebinizi iletebilirsiniz.

| Okulunuz Ad: Cumhuriyet Ilkokulu Olke: Türkiye IE IÇEL Kendiniz                       |
|---------------------------------------------------------------------------------------|
| Okulunuz   Ad: Cumhuriyet Ilkokulu   Otke: Türkiye   It: IÇEL.                        |
| Ad: Cumhuriyet Ilkokulu Olke: Türkiye II: IÇEL Kendiniz                               |
| Ad: Cumhuriyet Ilkokulu Olke: Türkiye IL: IÇEL Kendiniz                               |
| Olke: Türkiye IL: IÇEL Kendiniz                                                       |
| Olke: Türkiye<br>II: IÇEL<br>Kendiniz                                                 |
| It Iça.<br>Kendiniz                                                                   |
| l⊧ lçt.<br>Kendiniz                                                                   |
| Kendiniz 🖸                                                                            |
| Kendiniz 3                                                                            |
| Kendiniz 🖸                                                                            |
|                                                                                       |
|                                                                                       |
| Göreviniz: Öğretmen                                                                   |
|                                                                                       |
| ISCED: Ilköğretim (ISCED 1)                                                           |
|                                                                                       |
| Öğretmenlik yaptığınız ders konuları: İlköğretim okulu konuları                       |
|                                                                                       |
| Yaş aratığşı: 6 - 10                                                                  |
|                                                                                       |
|                                                                                       |
| Eşleştirme tercihleri                                                                 |
| Hakkanda: Dramon öönnei on ankunun mataki adamda iki dandainan kondor - iitin -tekin- |
| konuları veya yeterfilideri yazabilirsiniz.                                           |
|                                                                                       |
| Diller: English, Türkçe                                                               |
|                                                                                       |
| Haber bültenine kayıt: Evet                                                           |
|                                                                                       |
|                                                                                       |
|                                                                                       |

Ön izleme & Doğrulama